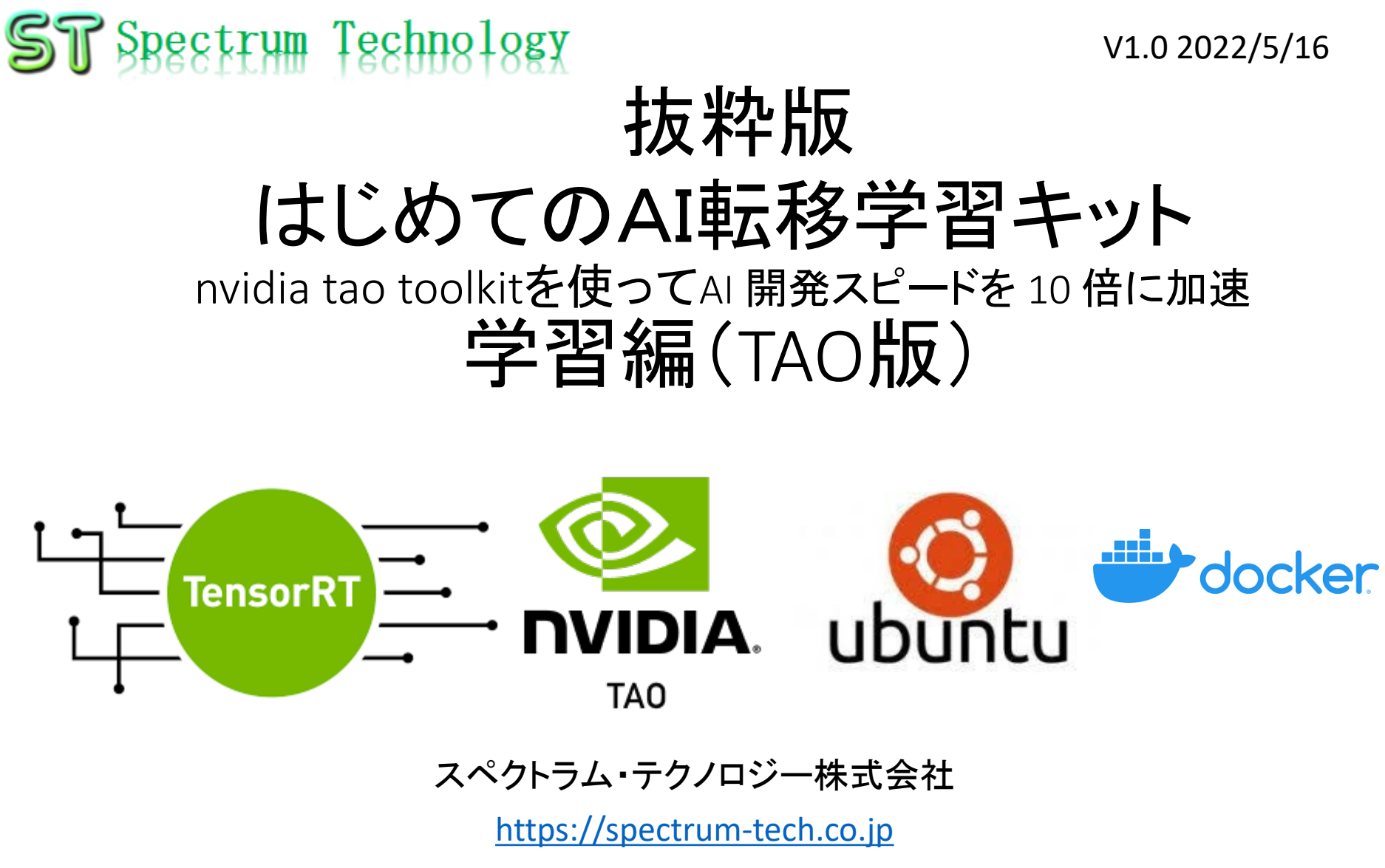

sales@spectrum-tech.co.jp

## ST Spectrum Technology

## 学習キット 目次

| • ubun  | tu運用        | 用マニュアル       |                                                  | ページ       |          |
|---------|-------------|--------------|--------------------------------------------------|-----------|----------|
| • u     | buntu       | について         |                                                  | 4         |          |
| • L     | inux基       | 本コマンド        |                                                  | 4         |          |
| • u     | buntu       | 基本操作         |                                                  | <u>6</u>  |          |
| • E     | 3常運         | 用(ウイルススキャン、  | 更新)                                              | <u>7</u>  |          |
| • 学習    | キット         | 概念図          |                                                  | <u>9</u>  |          |
| • 学習    | キット         | 全体像          |                                                  | <u>10</u> |          |
| • /\    | ド概要         | 2            |                                                  | <u>11</u> | 抜粋版のため日次 |
| ・ソフト    | ·概要         |              |                                                  | <u>12</u> | は一致しません  |
| • TAO t | ool ki      | it           |                                                  |           |          |
| 1.      | 概           | 要            |                                                  |           |          |
|         | 1           | 概要           |                                                  | <u>13</u> |          |
|         | 2           | 利用方法         |                                                  | <u>13</u> |          |
|         | 3           | 概念図          |                                                  | <u>14</u> |          |
|         | (4)         | アプリー覧        |                                                  | <u>15</u> |          |
| 2.      | 事           | 可準備と 使い方     |                                                  | <u>16</u> |          |
| 3.      | 事           | 列:物体認識       |                                                  |           |          |
|         | (1)         | DetectNet_V2 |                                                  | <u>18</u> |          |
|         | (2)         | FasterRCNN   |                                                  | <u>34</u> |          |
|         | (3)         | SSD          |                                                  | <u>37</u> |          |
|         | <b>(4</b> ) | YOLOV3       |                                                  | <u>40</u> |          |
|         | (5)         | YOLOV4       |                                                  | <u>43</u> |          |
|         | (6)<br>(1)  | yolo_v4_tiny |                                                  | <u>46</u> |          |
|         | $\bigcirc$  | KetinaNet    |                                                  | <u>49</u> |          |
|         | Ø           | Efficientaet |                                                  | <u>52</u> |          |
|         | 9           | 0220         | all rights reserved 2022 spectrum technology co. | <u>55</u> | 2        |

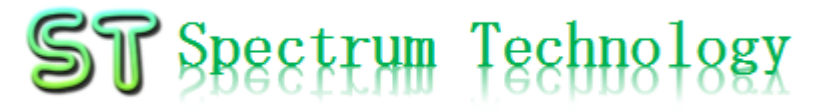

## 学習キット 目次

#### • TAO tool kit 概要 1. <u>13</u> 事前準備と使い方 <u>16</u> 3. 事例:物体認識 <u>18</u> 事例:セグメンテーション 4. (1) MaskRCNN **58** (2) UNET 61 個別事例 5. (12)action recognition net <u>64</u> (13) 67 Bpnet (14) <u>70</u> image classification (15) 73 Emotionnet (16) <u>76</u> Facenet (1)<u>79</u> Fpenet (18)Gazenet <u>82</u> (19) Gesturenet <u>85</u> 20 <u>88</u> Heartratenet <u>91</u> 21 Lprnet multitask classification 22 94

#### 抜粋版のため目次 は一致しません

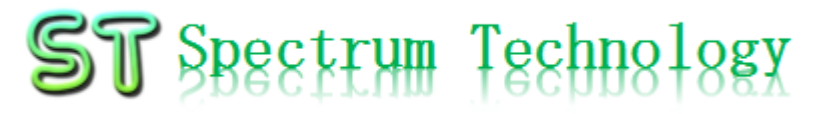

## Ubuntu運用マニュアル

# ubuntu®

- 1. Ubuntuについて Linuxの中でも一番シェアの高いOSです。2004年にDebian系から派生。
- 2. Linux基本コマンド
  - ① システム関係
  - 起動:電源を入れると自動で起動します。
  - 再起動:\$ reboot

又は、左上のメニューの「ゲストを再起動

- 終了: \$ shutdown
   又は、左上のメニューの「ゲストをシャットダウン」
- ログアウト \$ exit

ルートからログアウトします

•日本語/英語の入力切替:半角/全角のボタン(ESCボタンの下)

## ST Spectrum Technology

## Ubuntu運用マニュアル

# ubuntu®

2. Linux基本コマンド ② ディレクトリ操作、コピー、移動、削除 masa@ubuntu:~\$cd /home/masa/Documents ディレクトリの切り替え masa@ubuntu :/home/masa/Documents\$ ls ファイルとディレクトリの表示(表示したら操作したいファイルを右クリック でコピペして操作します masa@ubuntu:~\$ cp ファイル名 ディレクトリ 配下のディレクトリのファイルを別のディレクトリへコピー masa@ubuntu:~\$ mv ファイル名 ディレクトリ 配下のディレクトリのファイルを別のディレクトリへ移動 masa@ubuntu:~\$ rm ファイル名 ファイルの削除 便利な機能 てのコマンド共通(マイナスを2個とhelp) コマンドのオプションが分からない場合は、ヘルプで問い合わせる。すべ ③ ユーザ権限、プロセス他 スーパーユーザ(root)に切り替え、パスワードを入力 masa@ubuntu :~ \$ su -ルート権限で各種コマンドを実施します。 masa@Ubuntu:~\$ sudo 現状の動いているプロセスを表示 masa@ubuntu:~\$ ps a 特定のプロセスを強制終了 masa@ubuntu:~\$ kill パッケージのインストールなどに使用 masa@ubuntu:~\$ apt-get install pkg masa@ubuntu:~\$ date 日付、時間の設定を行います。 masa@ubuntu:~\$ leafpad /etc/network/interfaces インタフェースに記述してい内容を変更します。Viよりも使いや すいです。 モジュール、usb、メモリ、HDDなどの表示 linuxのモジュールリスト表示 masa@ubuntu:~\$ lsmod masa@ubuntu:~\$ lsusb usbのデバイス表示 masa@ubuntu:~\$ free --mt メモリ使用状態表示 masa@ubuntu:~\$ df HDD(マイクロSD)の使用状態表示

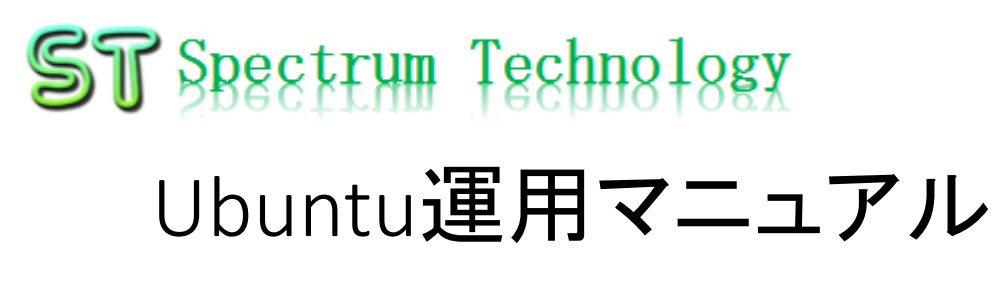

# ubuntu®

基本操作
 ① 表示画面と内容

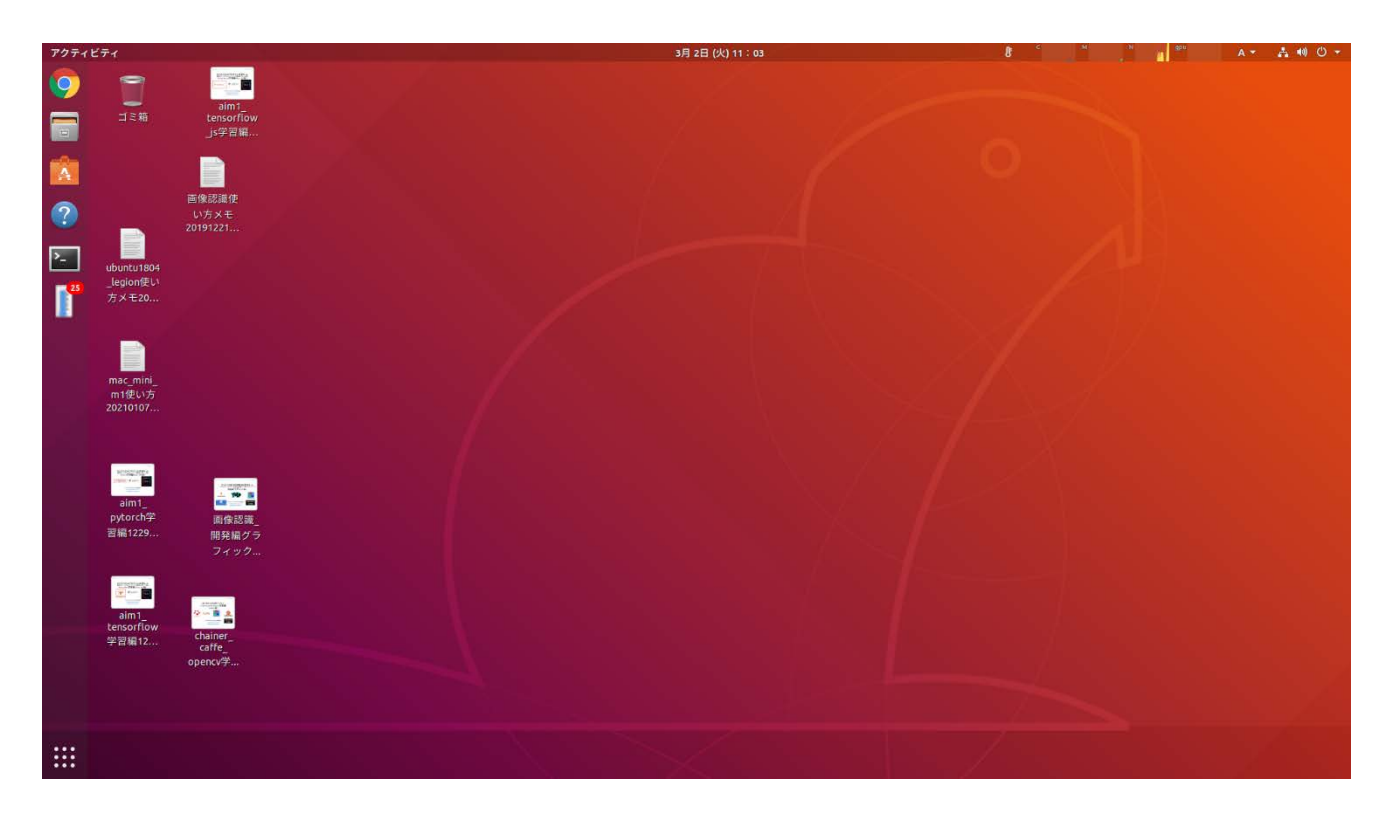

主に使用するもの
・ブラウザ: Chrome
・フォルダ: Document
s内に必要なファイル
があります。
・コマンド: コマンド画面
を立ち上げて、
python3のプログラム
を動作させます。

## ST Spectrum Technology

## Ubuntu運用マニュアル

# ubuntu®

- 4. 日常運用
  - ① セキュリティ対策(アンチウイルス更新、スキャン)
    - アンチウイルス対策として無料のclamAVをインストールしてます。
    - 手動での運用を基本としてます。

| masa@ubuntu: ~                                                                                                    |                                                                                                    |
|----------------------------------------------------------------------------------------------------|----------------------------------------------------------------------------------------------------|
| ファイル(F) 編集(E) 表示(V) 検索(S) 端末(T) ヘルプ(H)                                                                                                    | パターンファイル更新                                                                                                    |
| <pre>masa@ubuntu:~\$ sudo freshclam<br/>Fri Jul 12 09:58:58 2019 -&gt; ClamAV update process started<br/>2019<br/>Fri Jul 12 09:58:58 2019 -&gt; ^Your ClamAV installation is C<br/>Fri Jul 12 09:58:58 2019 -&gt; ^Local version: 0.100.3 Recomm<br/>Fri Jul 12 09:58:58 2019 -&gt; DON'T PANIC! Read https://www.<br/>pgrading-clamav<br/>Fri Jul 12 09:58:58 2019 -&gt; main.cvd is up to date (versio<br/>f-level: 60, builder: sigmgr)<br/>Fri Jul 12 09:58:58 2019 -&gt; daily.cld is up to date (versio<br/>19, f-level: 63, builder: raynman)<br/>Fri Jul 12 09:58:58 2019 -&gt; bytecode.cvd is up to date (versio<br/>f-level: 63, builder: neo)<br/>masa@ubuntu:~\$ sudo clamscaninfectedremoverecursio</pre> | \$ sudo freshclam<br>手動スキャン時にも更新されます<br>手動でスキャン<br>\$ sudo clamscaninfectedremoverecursive<br>自動化可能ですが、バックグランドで重くなる可<br>能性大。コマンド入力後時間がかります。 |

## ST Spectrum Technology

## Ubuntu運用マニュアル

## 4. 日常運用

## ② インストール済パッケージの更新リスト、アップグレード

- Linuxの場合は、頻繁に更新が発生します。アップグレードを定期的に実施してください。
- 更新前には、バックアップを取ることをお勧めします。特にアップグレードはまれに動作不良、戻せない状態が発生します。自己責任で実施してください。

|                            | masa@ubuntu: ~                                                                             |                                     |
|----------------------------|--------------------------------------------------------------------------------------------|-------------------------------------|
| ファイル(F) 編集(E) 表示(V) あ      | 検索(S) 端末(T) ヘルプ(H)                                                                         |                                     |
| ^C                         |                                                                                            |                                     |
| masa@ubuntu:~\$ sudo apt-g | et update                                                                                  |                                     |
| ヒット:1 http://jp.orchev     | e.abanta.com/ubuntu bionic InRelease                                                       |                                     |
| 取得:2 http://jp.archive.    | ubuntu.com/ubuntu bionic-updates InRelea                                                   | ase [88.7 kB]                       |
| 無視:3 http://dl.google.     | masa@ubuntu                                                                                |                                     |
| 取得:4 http://jp.archive     | masa@obonco                                                                                |                                     |
| 無視:5 https://developer     | ファイル(F) 編集(E) 表示(V) 検索(S) 端末(T) ヘルプ(H)                                                     |                                     |
| tu1804/x86_64 InRelease    | N: ターゲット CNF (main/cnf/Commands-all) は                                                     | /etc/apt/sources.list.d/google-chro |
| 無視:6 http://developer.m    | ne.list:3 と /etc/apt/sources.list.d/google.li                                              | ist:1 で複数回設定されています                  |
| InRelease                  | nasa@ubuntu:~\$ sudo apt-get upgrade                                                       |                                     |
| ヒット:7 https://develop      | パッケージリストを読み込んています完了                                                                        |                                     |
| untu1804/x86_64 Release    | 衣仔関係ツリーを作成しています<br>                                                                        |                                     |
| ヒット:8 http://develope1     | K態情報を読み取つています元」<br>マップグレードパッケージを捨出しています 一点                                                 | 27                                  |
| 64 Release                 | リックシンレードバックーンを検出していより・・・ ガ<br>い下のパッケージは保密されます・                                             | 5 J                                 |
| ヒット:9 http://archive. ^    | libol1-mesa-dri libxatracker2 mesa-va-drive                                                | rs mesa-vdpau-drivers               |
| ヒット:10 http://archive」     | 以下のパッケージはアップグレードされます:                                                                      |                                     |
| ヒット:11 http://dl.goog      | firefox firefox-locale-en firefox-locale-ja                                                | gnome-settings-daemon               |
| 取得:13 http://security.     | gnome-settings-daemon-schemas libsysmetrics:                                               | 1 ubuntu-report                     |
| 取得:16 http://security.     | アップクレード:7個、新規インストール:0個、                                                                    | 削除: 0 個、保留: 4 個。                    |
| 9 kB] 5                    | 14.4 MB のアーカイノを取得する必要かめります。<br>この操作後に追加で すっすっしゃ のディスク容量が逃                                  | 当時されます                              |
| 取得:17 http://security.     | この採TF夜に迫加で 4,019 KB のナイスク谷里が汚<br>続行  キオか2 [v/b] v                                          | 月夏ごれより。                             |
| 50 kB]                     | 収得:1 http://ip.archive.ubuntu.com/ubuntu bi                                                | onic-undates/main_amd64_gnome-setti |
| 取得:18 http://security.     | ngs-daemon-schemas all 3.28.1-Oubuntu1.3 [12.9                                             | 9 kB1                               |
| 56 kB]                     | 取得:2 http://jp.archive.ubuntu.com/ubuntu bio                                               | onic-updates/main amd64 gnome-setti |
| n                          | ngs-daemon amd64 3.28.1-0ubuntu1.3 [316 kB]                                                |                                     |
| I                          | 収得:3 http://jp.archive.ubuntu.com/ubuntu bio                                               | onic-updates/main amd64 libsysmetri |
| C                          | s1 amd64 1.3.2 [1,475 kB]<br>现但 4 bbbs (/accurate bbs bbs bbs bbs bbs bbs bbs bbs bbs bb   |                                     |
| E                          | X177:4 NLLP://Security.ubuntu.com/ubuntu bion1<br>1 68 0+build3-0ubuntu0 18 04 1 [49_8 MB] | ic-security/main amd64 firefox amd6 |
|                            | all rights reserve                                                                         | ad 2022 spectrum technology co      |
|                            |                                                                                            | a zozz spectrum teennology co.      |

# ubuntu®

更新リスト取得 \$ sudo apt-get update アップグレード実施 \$ sudo apt-get upgrade

## ST Spectrum Technology 学習キット 概念図(TAO版)

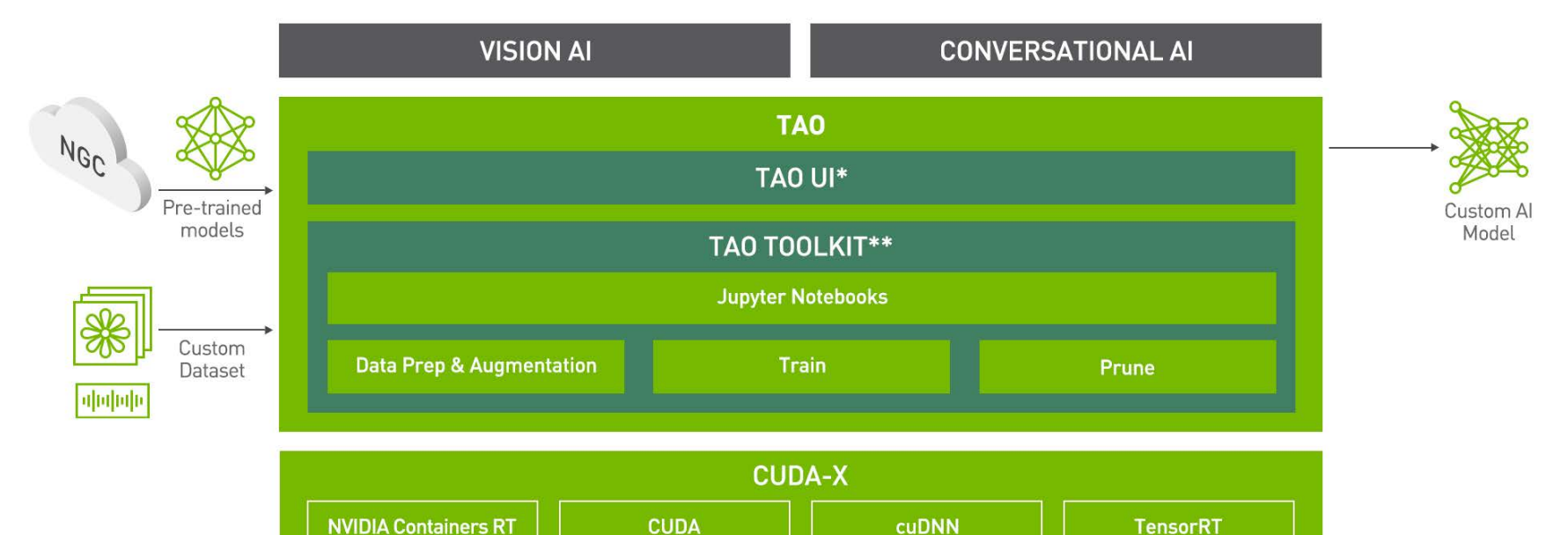

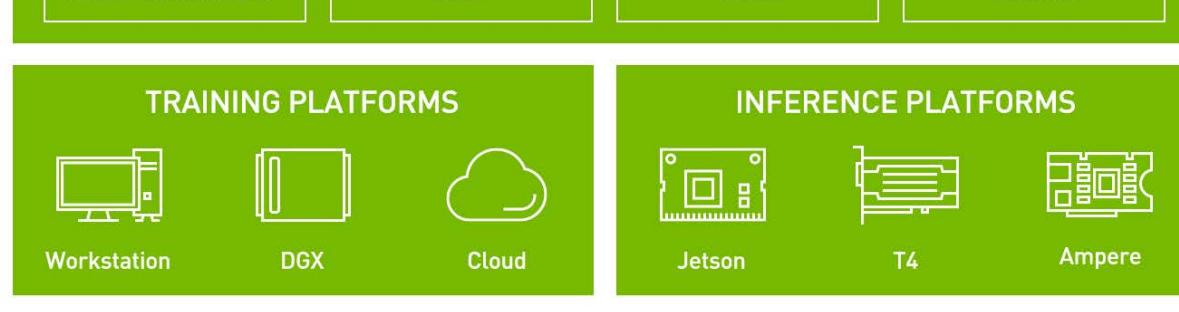

\* Coming Soon

\*\* Formerly Transfer Learning Toolkit

## ST Spectrum Technology 学習キット 全体像(TAO版)

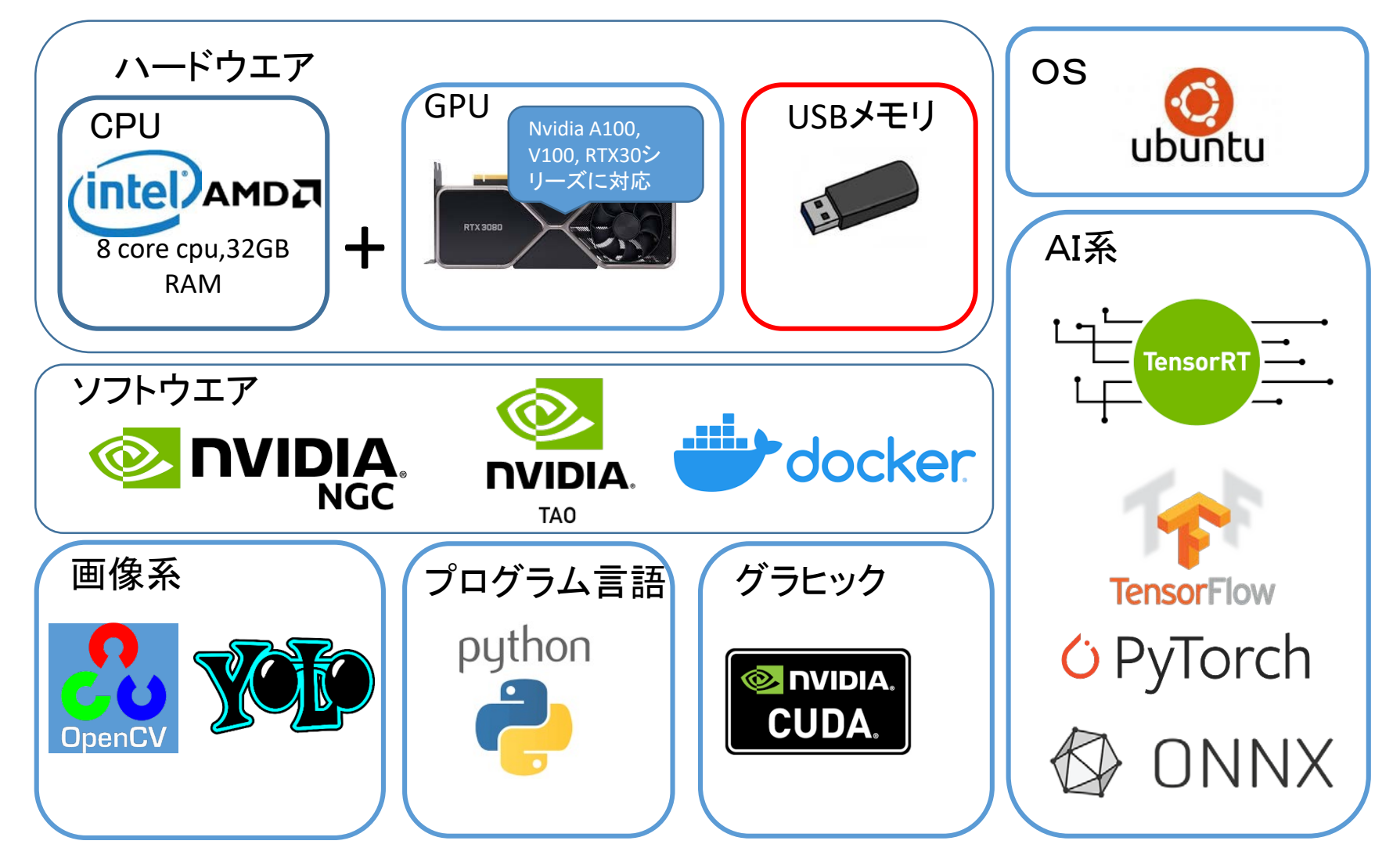

## ST Spectrum Technology ハードウエア概要 ①必要なハードウエア仕様

#### ハードウエアの概要です。

| 区分                    |     | プロダクツ                                       | メーカ    | 備考                                     |  |  |
|-----------------------|-----|---------------------------------------------|--------|----------------------------------------|--|--|
| USB <b>メモリ</b> (tao版) |     | 512GB USB3.0<br>TAO 関連ソフト                   |        |                                        |  |  |
| お客様準備品                |     |                                             |        |                                        |  |  |
| PC本体                  | сри | Intel i9, i7, amd Ryzen 9,7など<br>8 core cpu |        | GPUが搭載できるものに限り<br>ます。                  |  |  |
|                       | GPU | A100, V100<br>RTX30シリーズ                     | nvidia |                                        |  |  |
|                       | メモリ | 32GB以上                                      |        |                                        |  |  |
|                       | SSD | 512GB以上                                     |        | 巨大なdatabaseをインス<br>トールするため1TBが望ま<br>しい |  |  |

ST Spectrum Technology 2.ソフトウエア概要 ①ソフトウェア一覧

### ソフトウエアの概要です。

| 区分       | ソフト名                                             | バージョン          | 備考                                             |
|----------|--------------------------------------------------|----------------|------------------------------------------------|
| OS       | ubuntu                                           | 18.04.3 LTS    |                                                |
| GPU用     | cuDNN                                            | 8.2.4+cuda11.4 | Nvidia用,搭載するGPUに依存<br>本キットでは、コンテナで使用<br>するため参考 |
| プログラム言語  | python3                                          | 3.6.9          | 仮想化で使用                                         |
| TAO      | TAO tool kit                                     | 3.0.21.8       |                                                |
| コンテナ関連   | Docker-ce                                        | >19.03.5       |                                                |
|          | nvidia-container-toolkit                         | >1.3.0-1       |                                                |
|          | Nvidia-driver                                    | >465           |                                                |
| AI用プログラム | tensorRT                                         | 8.4            |                                                |
|          | tensorflow                                       | 1.15           | Taoコンテナで使用                                     |
|          | Pytorch                                          | 1.8            |                                                |
|          | onnx                                             | 1.8.1          |                                                |
| 各種モジュール  | Jupyter notebook、<br>matplotlibなど多数のpipラ<br>イブラリ |                |                                                |

## **ST** Spectrum Technology Tao toolkit

- 1. 概要
- ① 概要
  - お金をかけて AI の専門知識を習得しなくても、AI 開発ス ピードを 10 倍に加速できます。トレーニングをスピードアッ プして、精度の高い、高性能のドメイン別 AI モデルをすば やく作成できます。
  - ビジネスの課題を解決するための AI/ML モデルを一から作成するのは、お金と時間がかかります。転移学習は、学習済みの特徴量を、既存のニューラルネットワークモデルから新しいモデルに抽出するときによく使われる手法です。
     NVIDIA TAO Toolkit は AI/DL フレームワークの複雑さを抽象化する AI ツールキットです。高品質の学習済みモデルを使用するため、わずかな量のデータでも運用品質のモデルをすばやく構築できます。

| 開発スピードが<br>10 倍                         |                                          |  |  |  |  |  |  |
|-----------------------------------------|------------------------------------------|--|--|--|--|--|--|
| 8週間 ∨                                   | S. 80 週間                                 |  |  |  |  |  |  |
| データ収集、ラベル付けに数週間                         | データ収集、ラベル付けに数か月                          |  |  |  |  |  |  |
| NVIDIA の学習済みで最適化されたモデルを使用               | オープンソースの最適化されていない<br>モデルを使用、または一からトレーニング |  |  |  |  |  |  |
| 最小限の調整とブルーニングで<br>バフォーマンス目標を達成          | モデルの調整とブルーニングに数か月                        |  |  |  |  |  |  |
| DeepStreem SDK と Jarvis を<br>デプロイ用に直接統合 | ビデオ パイプラインに数週間でモデルをデプロイ                  |  |  |  |  |  |  |

### ② 利用方法

- TAOを使用すると、NVIDIAの運用品質の学習済みモデル をそのままデプロイするか、コンピュータービジョンや対話 型 AI などのさまざまなユースケースに合わせてモデルを微 調整して使用できます。TAO は、AI 作成のための UI ベース のガイド付きワークフロー、TAO (Train, Adapt and Optimize) プラットフォームの中核的なコンポーネントです。
- <u>https://docs.nvidia.com/tao/tao-toolkit/text/overview.html</u>

公式サイト https://developer.nvidia.com/ja-jp/tao-toolkit

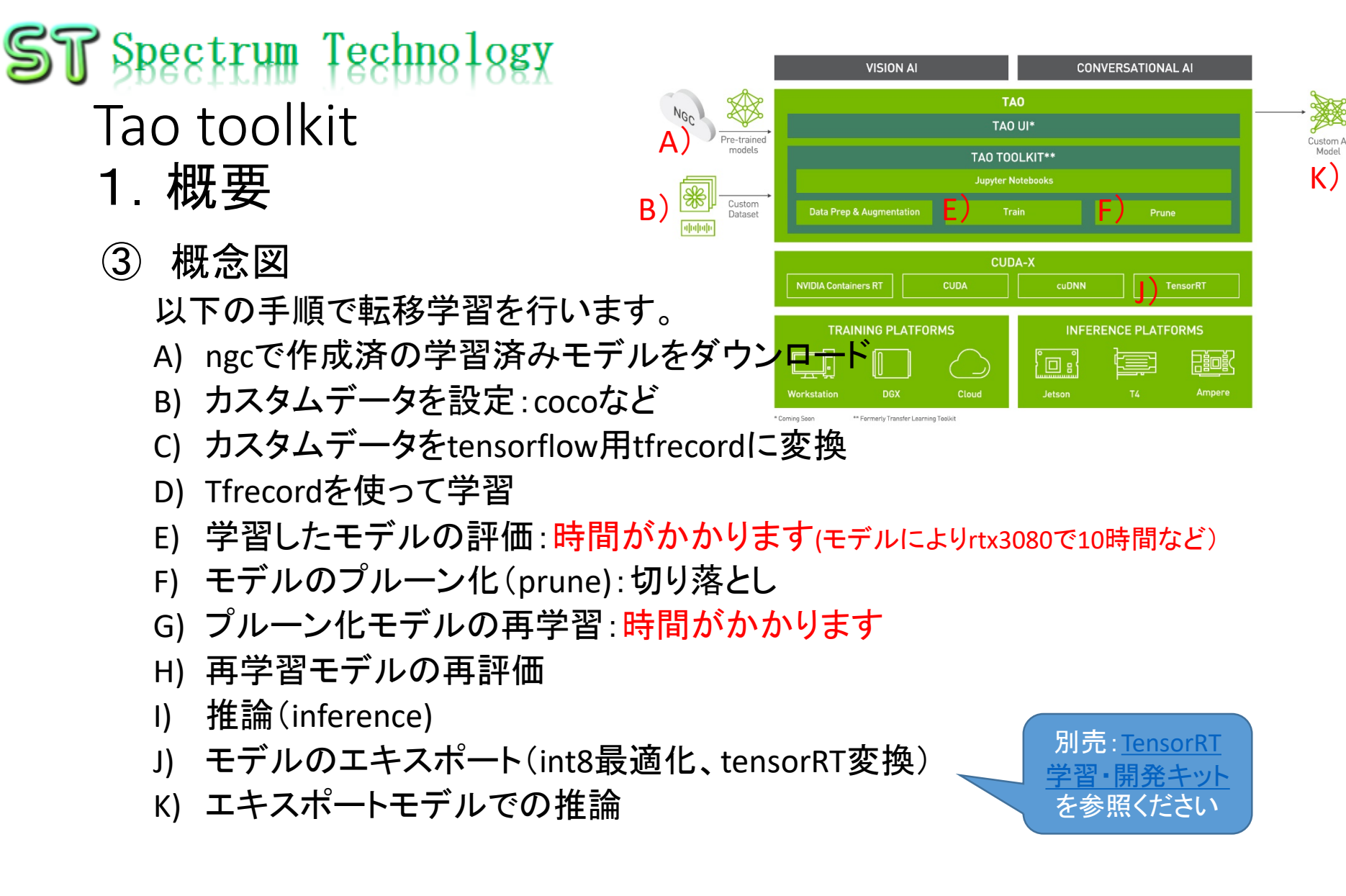

# ST Spectrum Technology TAO Toolkit 1. 概要 ④. アプリー覧

| id | 区分        | アプリ名                         | 概要                                                                                                    | tao版    | deepstream版<br>先頭数字は、目次、<br>二つ目が細分 |          |
|----|-----------|------------------------------|----------------------------------------------------------------------------------------------------|---------|------------------------------------|----------|
|    | 1物体検出     | DetectNet_V2                 | 車、バン、トラック、歩行者、サイクリストのデータからresnet18の学習モデル<br>を使って、検出対象を3個(車、サイクリスト、歩行者)に絞り、学習モデルを<br>作成。その後、prune,量子化などを使い、最終的にtensorRT用のモデルとし<br>て出力。Taoで最初に使ったモデルに比べて、12倍に高速化し、正解率もほ<br>ぼ同じを実現 | •       | ●5_7                               |          |
|    | 2         | FasterRCNN                   | 同上のデータセット、事前学習モデルで、Faster RCNNモデルで学習する。正<br>解率は、高いが、処理が遅い                                                                                                    | •       | ●3_6                               |          |
|    | 3         | SSD                          | SSD(single shot detector)は、画像中の物体を単一のディープニューラルネットワークで検出する。一般には、認識精度も高く高速といわれているが?結果は、反対。                                                                                        | •       | ●3_5 deepstr                       | eam版のエ   |
|    | 4         | YOLOV3                       | darknetで有名なyolo、高速認識が売り                                                                                                    | •       | ●3_7 ラーは、                          | 、engine生 |
|    | 5         | YOLOV4                       | darknetで有名なyolo、高速認識が売り、新たな開発者が担当                                                                                                    | •       | 成の問                                | 顆 Tao-   |
|    | 6         | yolo_v4_tiny                 | darknetで有名なyolo、高速認識が売り、新たな開発者が担当、小型モデル<br>版(軽い)                                                                                                    | •       | convert                            | erのエラー   |
|    | 7         | RetinaNet                    | 一般的には、2段階で検出していたものを、速度を維持したままで、精度が高い一段階検出モデルができないかと考え、RetinaNetが発表されました                                                                                                    | •       | 不明                                 |          |
|    | 8         | efficientdet                 | efficient detを使った物体認識                                                                                                    | •       |                                    |          |
|    | 9         | DSSD                         | deconvolutional single shot detector(DSSD)                                                                                                    | •       |                                    |          |
|    | 10セグメンテーシ | ノヨン MaskRCNN                 | 物体のセグメンテーションして、背景をマスクする。                                                                                                    | ▲エラー    | ●5_6                               |          |
|    | 11        | UNET                         | 医療系の画像を使って、血管などをセグメンテーションする                                                                                                    | •       |                                    |          |
|    | 12個別事例    | action_recognition_net       | ビデオから行動認識を行います                                                                                                    | ▲エラー    | ▲3_17エラー                           |          |
|    | 13        | bpnet                        | body pose netは、からだの目、耳、手首などの位置を検出します。                                                                                                    | •       |                                    |          |
|    | 14        | image_classification         | 物体の検出します                                                                                                    | •       | ▲5_8エラー                            |          |
|    | 15        | emotionnet                   | 感情分類                                                                                                    | •       | ▲5_3エラー                            |          |
|    | 16        | facenet                      | 顏検出                                                                                                    | •       |                                    |          |
|    | 17        | fpenet                       | 顔の部位検出                                                                                                    | •       |                                    |          |
|    | 18        | gazenet                      | 顔から視線を推測                                                                                                    | •       | ▲5_4エラー                            |          |
|    | 19        | gesturenet                   | 指の動作を検出                                                                                                    | •       | ▲5_5エラー                            |          |
|    | 20        | heartratenet                 | 心電図による推測                                                                                                    | ▲データ未入手 |                                    |          |
|    | 21        | lprnet                       | ナンバープレートの文字認識                                                                                                    | •       | ▲4_8エラー                            |          |
|    | 22        | multitask_classification     | ファッション用品の分類                                                                                                    | •       |                                    |          |
|    | 23        | dashcamnet                   | 車種、メーカ名などを識別                                                                                                    |         | ●4_3                               |          |
|    | 24        | FaceDetectIR                 | 顏識別                                                                                                    |         | ●4_4                               |          |
|    | 25        | VehicleMakeNet               | 車種、メーカの認識                                                                                                    |         | ●4_5                               |          |
|    | 26        | vehicletypenet               | 車種の認識:クーペ、suv,ban                                                                                                    |         | ●4_6                               |          |
|    | 27        | PeopleNet-ResNet34           | 人認識:deepstreamer使用                                                                                                    |         | •4_2                               |          |
|    | 28        | TrafficCamNet                | 車両認識:deepstreamer使用                                                                                                    |         | •4_1                               |          |
|    | 29        | LPD                          | ナンバープレート検出                                                                                                    |         | ▲4_7エラー                            |          |
|    | 30        | Facial Landmark              | 顔の細部の位置を認識                                                                                                    |         | ●5_2                               |          |
|    | 31        | PeopleSegNet                 | 人体セグメンテーション                                                                                                    |         | ●5_9                               |          |
|    | 32        | People Semantic Segmentation | 人体セグメンテーション                                                                                                    |         | •5_10                              | -        |
|    | 33        | 2D Body Pose Estimation      | 2D人体のポーズ認識                                                                                                    |         | •5_1 <sup>1</sup>                  | C        |
|    | 34        | imagedata-multistream        | 2画面ストリーミング                                                                                                    |         | •2_12                              |          |
|    |           |                              |                                                                                                    |         | -                                  |          |

## ST Spectrum Technology TAO Tool kit 2.事前準備と使い方

## ① python仮想環境

- 設定編で準備したvenv\_py36で全て動作させます。
   \$ source /home/masa/venv\_py36/bin/activate
   (venv\_py36) masa@ubuntu2 :\$
- ② TAO tool kitの動作方法
  - •動作方法には以下の二つがあります。
  - <u>https://docs.nvidia.com/tao/tao-toolkit/text/tao\_toolkit\_quick\_start\_guide.html</u>
  - A) Jupyter notebook(推奨)
    - 基本的にjupyter notebookで動作させます。全体の流れがわかるので理解しやすいです。
  - B) Tao cli
    - Taoの個別コマンドを使って使用。
    - .tao\_mounts.jsonを準備してから操作、jupyter notebookで解説しています。
    - \$ tao --help ヘルプコマンドで内容を確認
    - \$ tao list 動作中のtao コンテナを確認できます

入力コマンド \$ source /home/masa/venv\_py36/bin/activate \$ tao --help

## ST Spectrum Technology TAO Tool kit 3.事例:物体認識

- ① detectnet\_v2:物体認識
  - 概要:車、バン、トラック、歩行者、サイクリストのデータからresnet18の学習モデルを使って、 検出対象を3個(車、サイクリスト、歩行者)に絞り、<u>detectnet</u> v2アルゴリズムを使い学習モ デルを作成。その後、prune,量子化などを使い、最終的にtensorRT用のモデルとして出力。 Taoで最初に使ったモデルに比べて、12倍に高速化し、正解率もほぼ同じを実現。
  - <u>https://docs.nvidia.com/tao/tao-toolkit/text/object\_detection/detectnet\_v2.html</u>

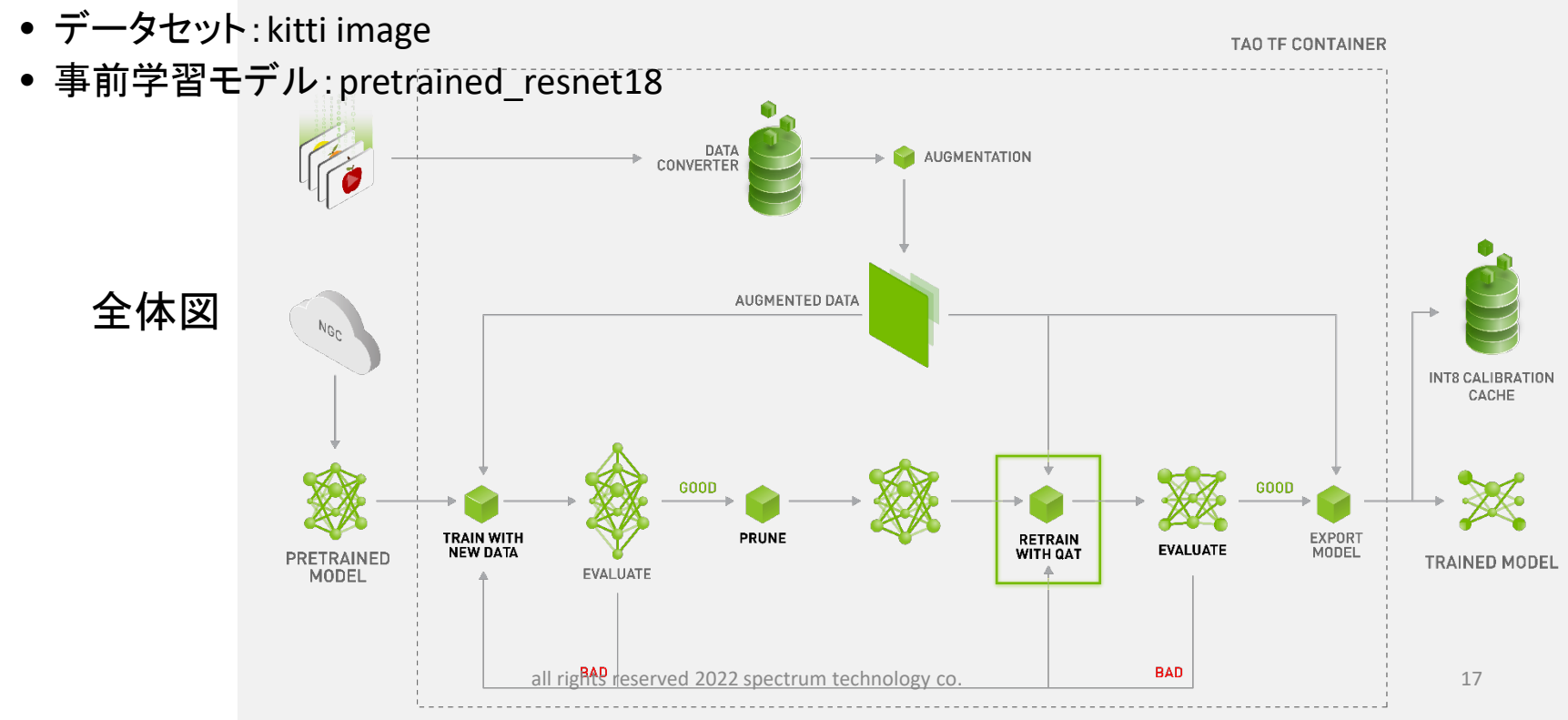

## 🛾 Spectrum Technology TAO Tool kit

- 3.事例:物体認識
- detectnet v2:物体認識

入力コマンド \$ \$ cd /home/masa/Documents/tao/cv samples v1.3.0/det ectnet v2 \$ jupyter notebook

- ・概要:車、バン、トラック、歩行者、サイクリストのデータからresnet18の学習モデ ルを使って、検出対象を3個(車、サイクリスト、歩行者)に絞り、学習モデルを作 成。その後、prune,量子化などを使い、最終的にtensorRT用のモデルとして出力。 Taoで最初に使ったモデルに比べて、12倍に高速化し、正解率もほぼ同じを実現。
- https://docs.nvidia.com/tao/tao-toolkit/text/object\_detection/detectnet\_v2.html
- データセット: kitti image
- 事前学習モデル: pretrained resnet18

ディレクトリは各自 違います

\$ cd /home/masa/Documents/tao/cv\_samples\_v1.3.0/detectnet\_v2

(venv py36) masa@ubuntu2 :\$ jupyter no

detectnet\_v2\_2.ipynbを選択

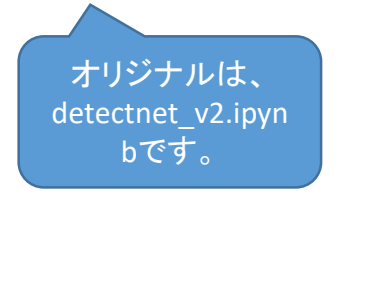

| : :S jupyter no              | тероок                                                         |                                                                                                    |                                                  |                                  |
|------------------------------|----------------------------------------------------------------|----------------------------------------------------------------------------------------------------|--------------------------------------------------|----------------------------------|
|                              | 💭 Jupyter detectnet_v2_2 (auto                                 | osaved)                                                                                               |                                                  | n Logout                         |
|                              | File Edit View Insert Cell F                                   | Kernel Widgets Help                                                                                   | No                                               | t Trusted Python 3 (ipykernel) O |
| •                            | B + 3× 2 10 + ↓ ► Run I                                        | C De 🗸 🖾                                                                                              |                                                  |                                  |
| 11.1+                        | Object Detection                                               | on using TAO DetectNet_v2                                                                             | 2                                                |                                  |
|                              | Transfer learning is the proce<br>model trained on one task an | ss of transferring learned features from one application<br>d re-train to use it on a different task. | on to another. It is a commonly used training te | chnique where you use a          |
| _v2.ipyn<br>_                | Train Adapt Optimize (TAO) T<br>data.                          | oolkit is a simple and easy-to-use Python based AI to                                                 | olkit for taking purpose-built AI models and cu  | istomizing them with users' own  |
| •                            |                                                                | VISION AI                                                                                             | CONVERSATIONAL AI                                |                                  |
|                              | NGC W                                                          | AT<br>DAT                                                                                             | NO<br>I UI*                                      |                                  |
|                              | Pre-trained<br>models                                          |                                                                                                    | DLKIT**                                          | Custom Al<br>Model               |
|                              | Custom                                                         | Jupyter N                                                                                             | lotebooks                                        |                                  |
|                              | սխփոխ                                                          |                                                                                                    | Prune                                            |                                  |
| all rights reserved 2022 spe | ctrum technology co.                                           | CUD NVIDIA Containers RT CUDA                                                                         | A-X<br>cuDNN TensorRT                            | 18                               |
| 0                            |                                                                | TRAINING PLATFORMS                                                                                    | INFERENCE PLATFORMS                              |                                  |
|                              |                                                                |                                                                                                    |                                                  |                                  |

## ST Spectrum Technology TAO Tool kit 3.事例:物体認識

## ① detectnet\_v2:物体認識

- ・概要:車、バン、トラック、歩行者、サイクリストのデータからresnet18の学習モデルを使って、検出対象を3個(車、サイクリスト、歩行者)に絞り、detectnet\_v2アルゴリズムを使って学習モデルを作成。その後、prune,量子化などを使い、最終的にtensorRT用のモデルとして出力。Taoで最初に使ったモデルに比べて、12倍に高速化し、正解率もほぼ同じを実現。
- https://docs.nvidia.com/tao/tao-toolkit/text/object\_detection/detectnet\_v2.html

|                                                                         | C JUpyter detectnet_v2_2 (autosaved)                                                                                                    |
|-------------------------------------------------------------------------|----------------------------------------------------------------------------------------------------|
| ジュリッジte det det ectnet_v2_2.ipynbを選択 く und                              | File     Edit     View     Insert     Cell     Kernel     Widgets     Help     Not Trusted     Python 3 (pyternel) O       P     % On IN     P     Not Trusted     P     Not Trusted     P |
| B + 3x Q B + ↓ ▶ Run ■ C ≫ Code ✓ B                                     |                                                                                                    |
| P ま と () L () () () () () () () () () () () () ()                       | <pre> in [2]: f #up the local directories to the TAO docker. import ison mounts.file = os.path.expanduser("\'.too_mounts.json")</pre>                                                      |
| Verv SPECS_DIR=/workspace/tao-experiments/specs all rights reserved 202 | 22 spectrum technology co. 19                                                                                                    |
| # Showing list of specification files.<br>11s -rit \$LOGAL_SPECS_DIR    | 1. Install the TAO launcher                                                                                                    |
| env: KEY=tlt_encode                                                     | The TAO launcher is a python package distributed as a python wheel listed in the nv idia-pyindex. Python index. You may install the launcher by executing the                              |

## ST Spectrum Technology TAO Tool kit 3.事例:物体認識

- ① detectnet\_v2:物体認識
  - 概要:車、バン、トラック、歩行者、サイクリストのデータからresnet18の学習モデルを使って、検出対象を3個(車、サイクリスト、歩行者)に絞り、学習モデルを作成。その後、prune,量子化などを使い、最終的にtensorRT用のモデルとして出力。 Taoで最初に使ったモデルに比べて、12倍に高速化し、正解率もほぼ同じを実現。
  - <u>https://docs.nvidia.com/tao/tao-toolkit/text/object\_detection/detectnet\_v2.html</u>
  - detectnet\_v2\_2.ipynbを選択

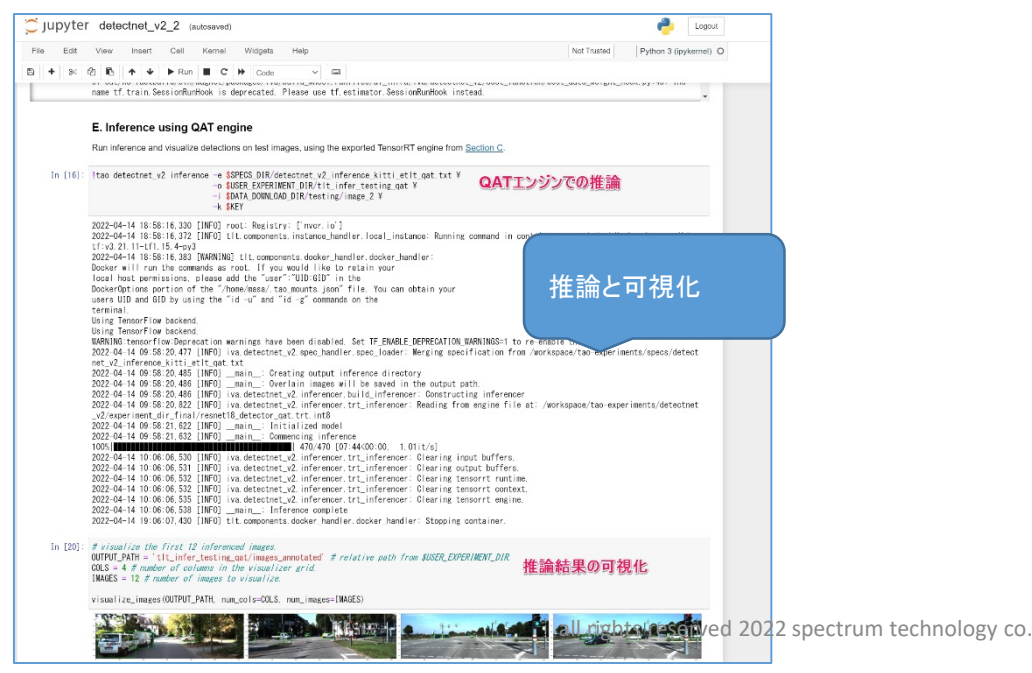

## ST Spectrue Technology TAO Tool kit 3.事例:物体認識

- ① detectnet\_v2:物体認識
  - 概要:車、バン、トラック、歩行者、サイクリストのデータからresnet18の学習モデルを使って、検出対象を3個(車、サイクリスト、歩行者)に絞り、学習モデルを作成。その後、prune,量子化などを使い、最終的にtensorRT用のモデルとして出力。 Taoで最初に使ったモデルに比べて、12倍に高速化し、正解率もほぼ同じを実現。
  - https://docs.nvidia.com/tao/tao-toolkit/text/object\_detection/detectnet\_v2.html
  - detectnet\_v2\_2.ipynbを選択
  - 認識率と推定時間の各モデル別推移

| Tao当初 評価結果                                                                                      | tao平均推論時間<br>(sec):① | prune後の再学習結果                                                                                   | 量子化後の評価結果                                                                                          | tensorRT後の評価結果                                                                                     | tensorRT後の平均<br>推論時間(sec):② | 高速化倍<br>率:①/② | tao学習、<br>prune後<br>再学習時<br>間の合計<br>(hour) |
|-------------------------------------------------------------------------------------------------|----------------------|------------------------------------------------------------------------------------------------|----------------------------------------------------------------------------------------------------|----------------------------------------------------------------------------------------------------|-----------------------------|---------------|--------------------------------------------|
| class name average precision (in %)<br><br>car 79.5795<br>cyclist 80.3184<br>pedestrian 65.9508 | 0.005441             | class name average precision<br>(in %)<br>car 80.2562<br>cyclist 81.5315<br>pedestrian 65.9992 | class name average precisior<br>(in %)<br><br>car 75.3572<br>cyclist 77.1818<br>pedestrian 65.6729 | class name average precision<br>(in %)<br><br>car 74.9865<br>cyclist 77.9812<br>pedestrian 66.0452 | 0.000436                    | 12.48         | 3 4                                        |
|                                                                                                 |                      |                                                                                                |                                                                                                    |                                                                                                    |                             | -             |                                            |

取例の推跚より、

## ST Spectrum Technology TAO Tool kit 4.事例:セグメンテーション

① unet:セグメンテーション

- 概要:医療系の画像を使って、血管などをセグメンテーションする。Unet\_isbiを参照
- <u>https://docs.nvidia.com/tao/tao-toolkit/text/semantic\_segmentation/unet.html</u>
- データセット: isbi
- 事前学習モデル: pretrained\_resnet50

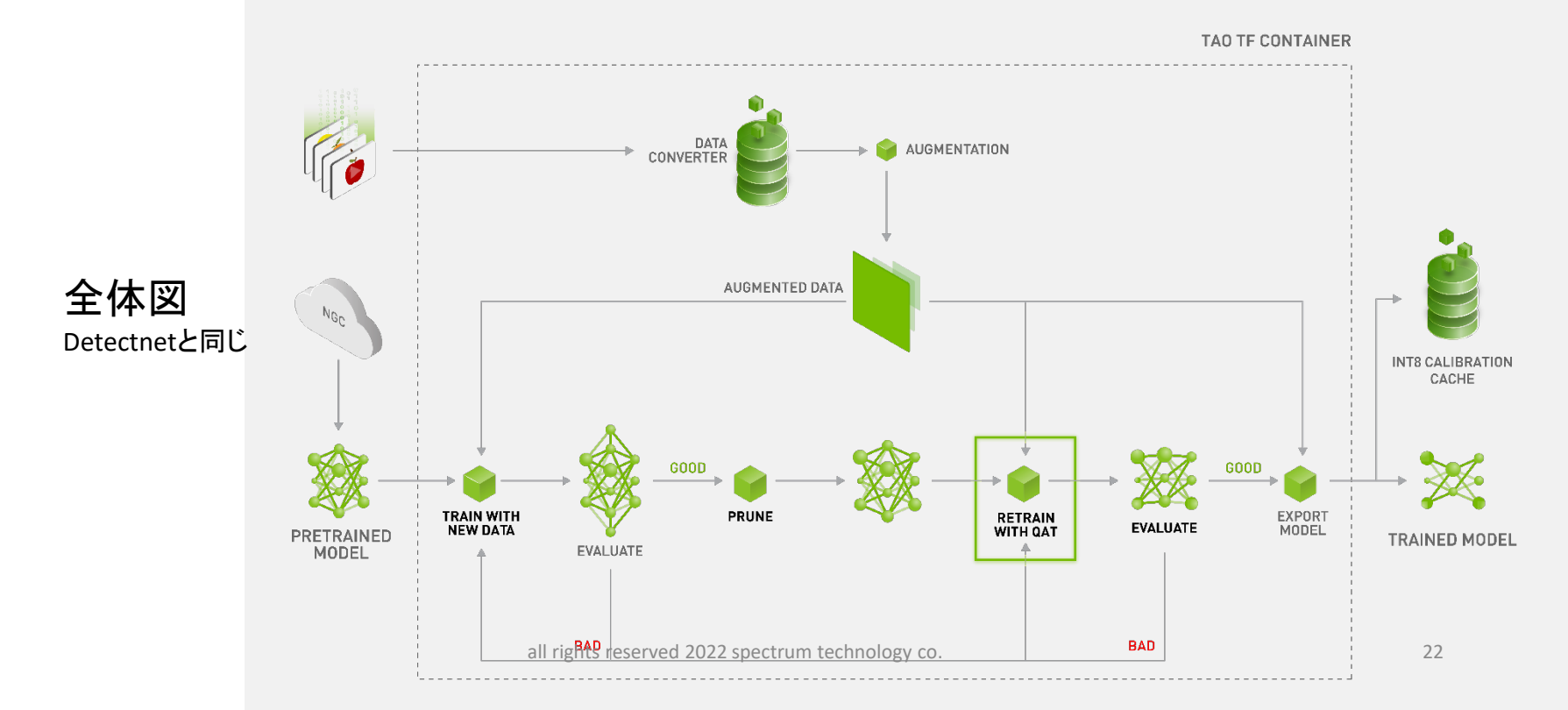

## ST Spectrum Technology TAO Tool kit 4.事例:セグメンテーション

unet:セグメンテーション (11)

- 概要:医療系の画像を使って、血管などをセグメンテーションする。Unet isbiを参照
- https://docs.nvidia.com/tao/tao-toolkit/text/semantic segmentation/unet.html
- データセット: isbi
- 事前学習モデル: pretrained resnet50

\$ cd /home/masa/Documents/tao/cv samples v1.3.0/unet (venv py36) masa@ubuntu2 :\$ jupyter notebook A 63 × 4 A unet isbi2.ipynbを選択 Jupyterの各処理は省略

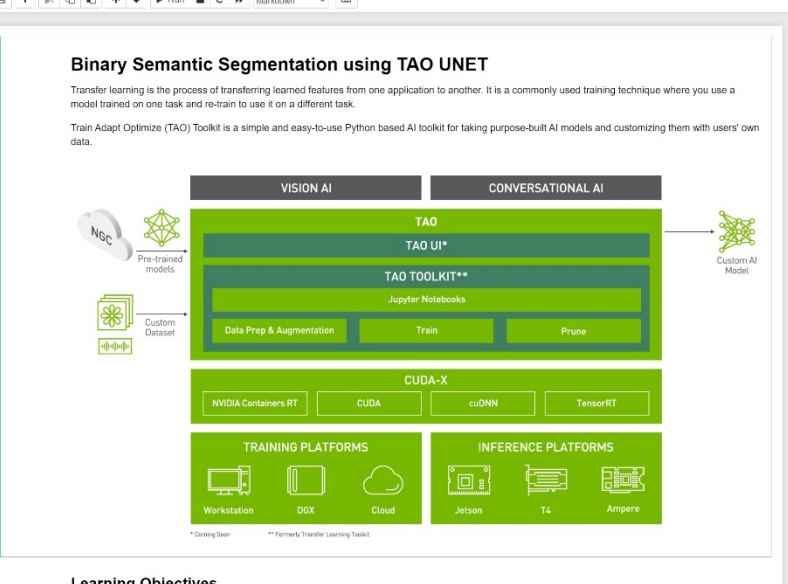

#### Learning Objectives

- In this notebook, you will learn how to leverage the simplicity and convenience of TAO to:
- Take a pretrained resnet18 model and train a ResNet-18 UNet model on the ISBI datase

· Run Inference on the trained model and visualize the inferences

23

Python 3 (invkernel) C

#### 入力コマンド \$ cd /home/masa/Documents/tao/cv samples v1.3.0/unet \$ jupyter notebook

## ST Spectrum Technology TAO Tool kit 4.事例: セグメンテーション

入力コマンド \$ cd /home/masa/Documents/tao/cv\_samples\_v1.3.0/unet \$ jupyter notebook

① unet:セグメンテーション

- 概要:医療系の画像を使って、血管などをセグメンテーションする。Unet\_isbiを参照
- <u>https://docs.nvidia.com/tao/tao-toolkit/text/semantic\_segmentation/unet.html</u>

unet\_isbi2.ipynbを選択

| tao当初評価結果                    | tao平均推論時間(sec):<br>①                             | prune後の再学習結果                    | 量子化<br>後の評<br>価結果 | tensorRT後の評価結<br>果 | tensorRT後の<br>平均推論時間<br>(sec):② | 高速化<br>倍率:①<br>/② | tao学習、prune<br>後再学習時間の<br>合計(hour) |
|------------------------------|--------------------------------------------------|---------------------------------|-------------------|--------------------|---------------------------------|-------------------|------------------------------------|
|                              |                                                  | Recall : 0.8249054551124573     |                   |                    |                                 |                   |                                    |
| Recall : 0.8171335756778717  | Throughput Avg: 75.287                           | Precision:                      |                   |                    |                                 |                   |                                    |
| Precision: 0.831825852394104 | img/s<br>Latency Avg: 48.422 ms                  | 0.8128768801689148              |                   |                    | 10/10                           | 4000 00           | 0 000000                           |
| F1 score: 0.8241343816116111 | Latency 90%: 59.762 ms<br>Latency 95%: 61.934 ms | F1 score: 0.8186391778106556    | 5                 |                    | [00:00<00:00,<br>77961.04it/s]  | 1036.03           | 0.333333                           |
| Mean IOU: 0.7151066660881042 | Latency 99%: 66.18 ms                            | Mean IOU:<br>0.7068162858486176 |                   |                    |                                 |                   |                                    |

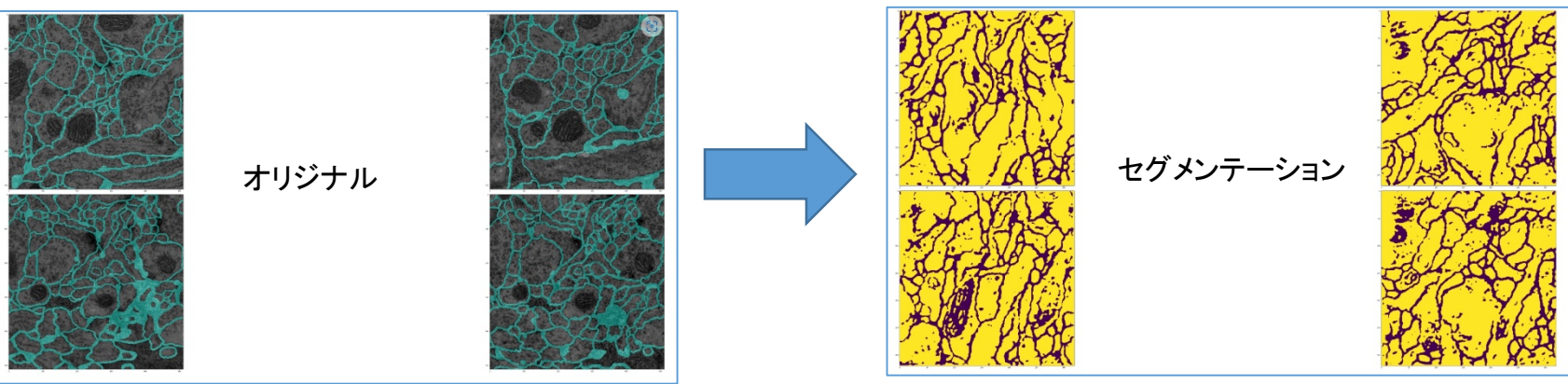

- 13 BodyPoseNet
  - 概要:body pose netは、からだの目、耳、手首などの位置を検出します。
  - <u>https://docs.nvidia.com/tao/tao-toolkit/text/bodypose\_estimation/bodyposenet.html</u>
  - データセット: coco
  - 事前学習モデル:bodyposenet\_vtrainable\_v1-2.0

\$ cd /home/masa/Documents/tao/cv\_samples\_v1.3.0/bpnet

(venv\_py36) masa@ubuntu2 :\$ jupyter notebooker bpnet2 (wutoward)

bpnet2.ipynbを選択

Jupyterの各処理は省略,学習時間は、28時間

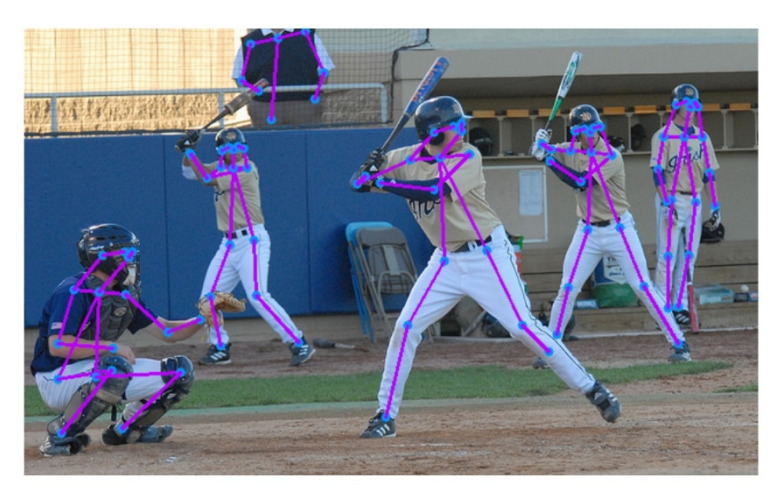

入力コマンド \$ cd /home/masa/Documents/tao/cv\_samples\_v1.3.0/bpnet \$ jupyter notebook

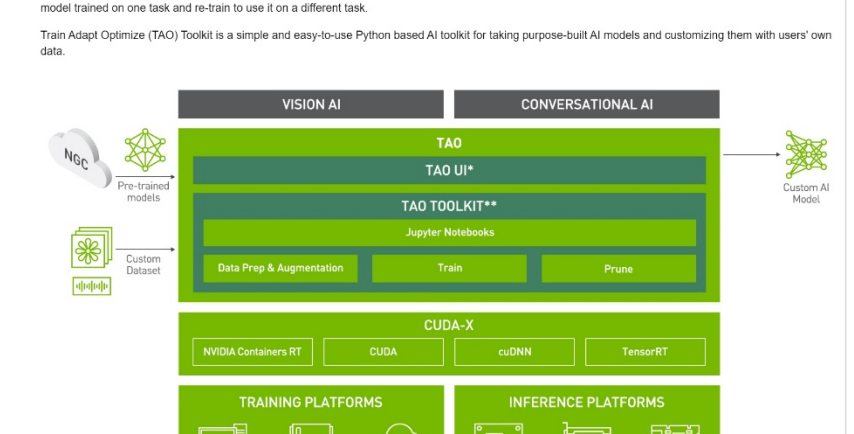

25

Transfer learning is the process of transferring learned features from one application to another. It is a commonly used training technique where you use a

all rights reserved 2022 spectrum technology

Learning Objectives

Bodypose Estimation using TAO BodyposeNet

① Fpenet

• 概要: 顔の部位(Eyes, Nose, Mouth, Eyebrows, Chin, HP, Pupil, Ears, )を検出します。

JUDYTEr fpenet2 Last Checkpoint: 2022/04/28 (autosaved)

- <u>https://docs.nvidia.com/tao/tao-</u> toolkit/text/facial\_landmarks\_estimation/facial\_landmarks\_estimation.html
- データセット: AFW
- 事前学習モデル:fpenet:trainable\_v1.0

\$ cd /home/masa/Documents/tao/cv\_samples\_v1.3.0/fpenet (venv\_py36) masa@ubuntu2 :\$ jupyter notebook Fiducial Points Estimation using TAO FPENet

(venv\_py36) masa@ubuntu2 :\$ jupyt fpenet2.ipynbを選択 Jupyterの各処理は省略

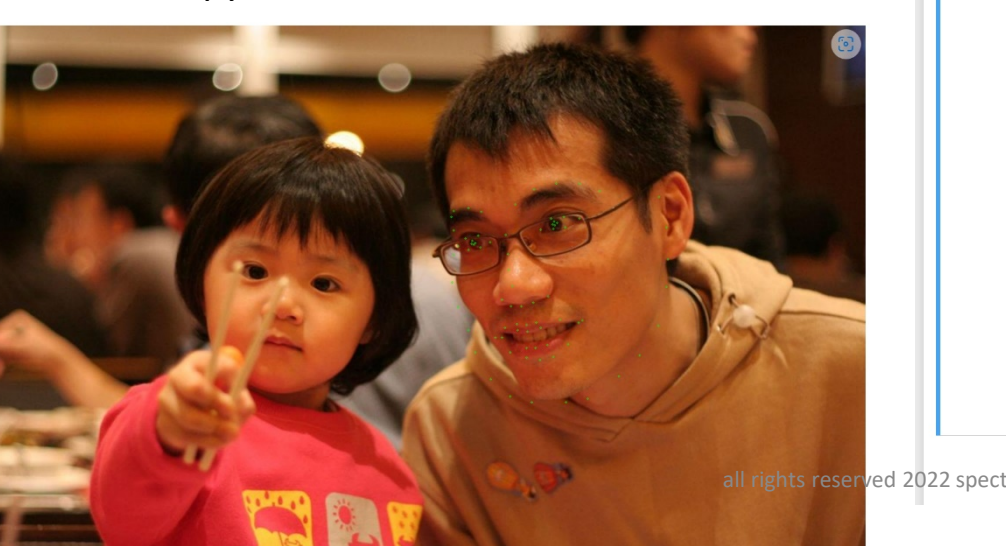

Transfer learning is the process of transferring learned features from one application to another. It is a commonly used training technique where you use a model trained on one task and re-train to use it on a different task.

Train Adapt Optimize (TAO) Toolkit is a simple and easy-to-use Python based AI toolkit for taking purpose-built AI models and customizing them with users' own data.

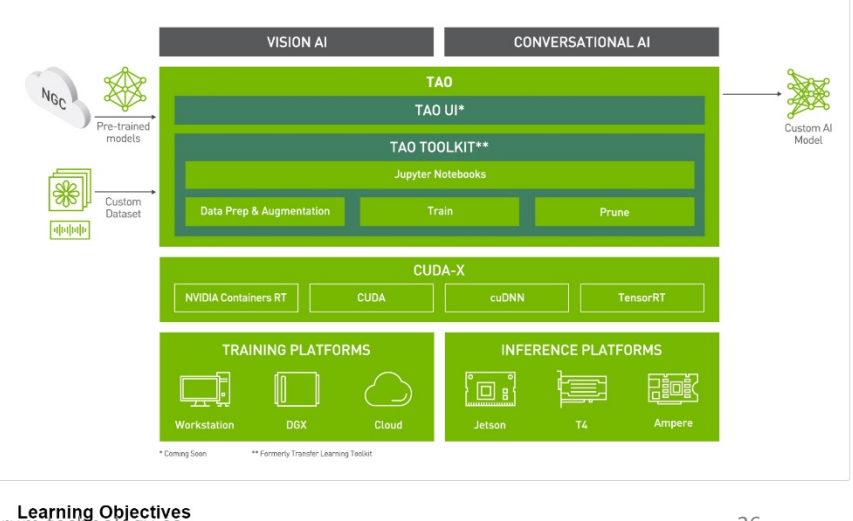

In this notebook, you will learn how to leverage the simplicity and convenience of TAO to

入力コマンド \$ cd /home/masa/Documents/tao/cv\_samples\_v1.3.0/fpenet \$ jupyter notebook

Locour

Python 3 (ipykernel) (

Not Truste

(18) gazenet

- 概要: 顔から視線を推測。
- <u>https://docs.nvidia.com/tao/tao-toolkit/text/gaze\_estimation/gaze\_estimation.html</u>
- データセット: MPIIFaceGaze
- 事前学習モデル:gazenet:trainable\_v1.0

\$ cd /home/masa/Documents/tao/cv\_samples\_y1.3.0/gazenet (venv\_py36) masa@ubuntu2 :\$ jupyter notebook www.meet cell Kernel Widgets Help gazenet2.ipynbを選択

Jupyterの各処理は省略

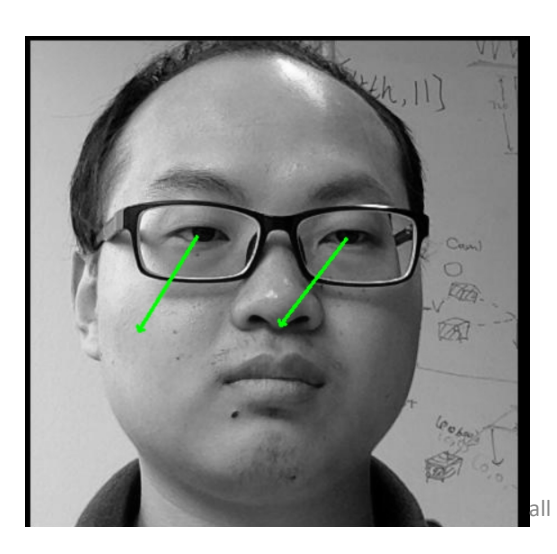

#### Gaze Estimation using TAO GazeNet

Transfer learning is the process of transferring learned features from one application to another. It is a commonly used training technique where you use a model trained on one task and re-train to use it on a different task.

Train Adapt Optimize (TAO) Toolkit is a simple and easy-to-use Python based AI toolkit for taking purpose-built AI models and customizing them with users' own data.

Not Truste

Python 3 (ipykernel)

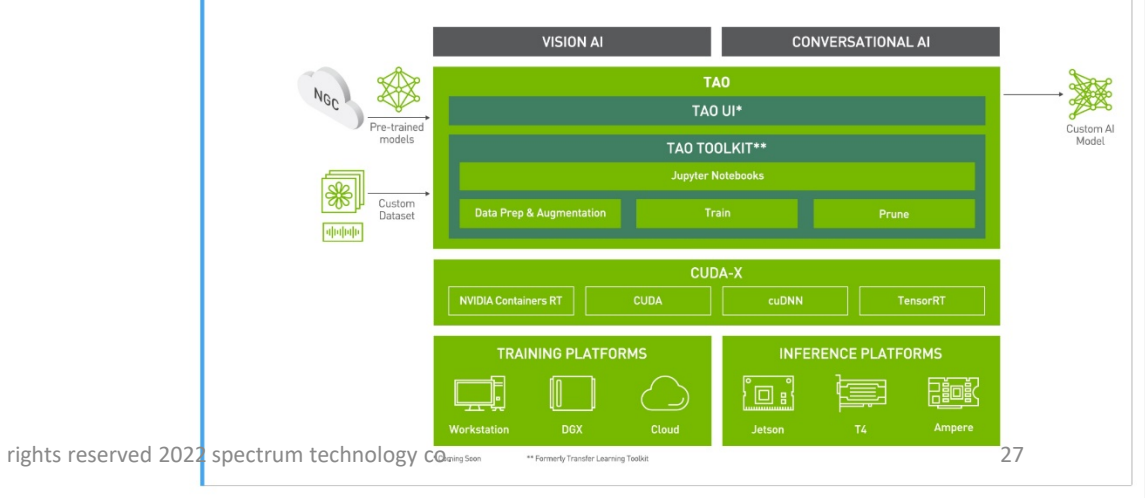

入力コマンド \$ cd /home/masa/Documents/tao/cv\_samples\_v1.3.0/gazenet \$ jupyter notebook

#### Learning Objectives

21 lprnet

- 概要:ナンバープレートの認識。
- <u>https://docs.nvidia.com/tao/tao-toolkit/text/character\_recognition/lprnet.html</u>
- データセット: OpenALPR benchmark
- 事前学習モデル: pretrained\_lprnet\_baseline18

\$ cd /home/masa/Documents/tao/cv\_samples\_v1.3.0/lprnet

(venv\_py36) masa@ubuntu2 :\$ jupyter notebook

lprnet2.ipynbを選択 Jupyterの各処理は省略

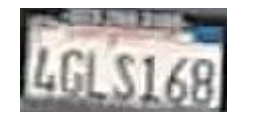

読み取り結果 wts-lg-000076.jpg:4GLS168 入力コマンド \$ cd /home/masa/Documents/tao/cv\_samples\_v1.3.0/lprnet \$ jupyter notebook

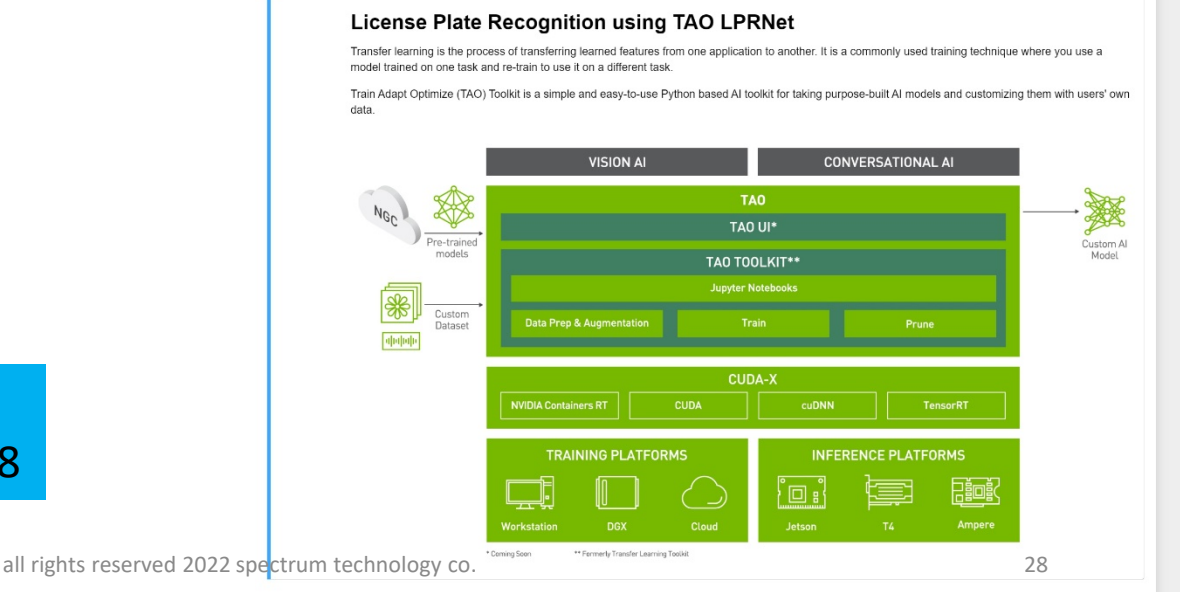

Python 3 (invkernel) (

US版

#### Learning Objectives